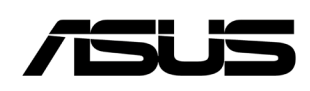

ASUS NUC 12 Pro Kit NUC12WSHi3 ASUS NUC 12 Pro Kit NUC12WSHi30L ASUS NUC 12 Pro Kit NUC12WSHi30Z ASUS NUC 12 Pro Kit NUC12WSHi5 ASUS NUC 12 Pro Kit NUC12WSHi50Z ASUS NUC 12 Pro Kit NUC12WSHv5 ASUS NUC 12 Pro Kit NUC12WSHv50L ASUS NUC 12 Pro Kit NUC12WSHv50Z ASUS NUC 12 Pro Kit NUC12WSHi7 ASUS NUC 12 Pro Kit NUC12WSHi70Z ASUS NUC 12 Pro Kit NUC12WSHv7 ASUS NUC 12 Pro Kit NUC12WSHv70L ASUS NUC 12 Pro Kit NUC12WSHv70Z ASUS NUC 12 Pro Kit NUC12WSKi3 ASUS NUC 12 Pro Kit NUC12WSKi30Z ASUS NUC 12 Pro Kit NUC12WSKi5 ASUS NUC 12 Pro Kit NUC12WSKi50Z ASUS NUC 12 Pro Kit NUC12WSKv5 ASUS NUC 12 Pro Kit NUC12WSKv50Z ASUS NUC 12 Pro Kit NUC12WSKi7 ASUS NUC 12 Pro Kit NUC12WSKi70Z ASUS NUC 12 Pro Kit NUC12WSKv7 ASUS NUC 12 Pro Kit NUC12WSKv70Z

#### **User Guide**

March 2024

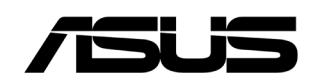

#### **COPYRIGHT INFORMATION**

No part of this manual, including the products and software described in it, may be reproduced, transmitted, transcribed, stored in a retrieval system, or translated into any language in any form or by any means, except documentation kept by the purchaser for backup purposes, without the express written permission of ASUSTEK COMPUTER INC. ("ASUS").

ASUS PROVIDES THIS MANUAL "AS IS" WITHOUT WARRANTY OF ANY KIND, EITHER EXPRESS OR IMPLIED, INCLUDING BUT NOT LIMITED TO THE IMPLIED WARRANTIES OR CONDITIONS OF MERCHANTABILITY OR FITNESS FOR A PARTICULAR PURPOSE. IN NO EVENT SHALL ASUS, ITS DIRECTORS, OFFICERS, EMPLOYEES OR AGENTS BE LIABLE FOR ANY INDIRECT, SPECIAL, INCIDENTAL, OR CONSEQUENTIAL DAMAGES (INCLUDING DAMAGES FOR LOSS OF PROFITS, LOSS OF BUSINESS, LOSS OF USE OR DATA, INTERRUPTION OF BUSINESS AND THE LIKE), EVEN IF ASUS HAS BEEN ADVISED OF THE POSSIBILITY OF SUCH DAMAGES ARISING FROM ANY DEFECT OR ERROR IN THIS MANUAL OR PRODUCT.

Products and corporate names appearing in this manual may or may not be registered trademarks or copyrights of their respective companies, and are used only for identification or explanation and to the owners' benefit, without intent to infringe.

SPECIFICATIONS AND INFORMATION CONTAINED IN THIS MANUAL ARE FURNISHED FOR INFORMATIONAL USE ONLY, AND ARE SUBJECT TO CHANGE AT ANY TIME WITHOUT NOTICE, AND SHOULD NOT BE CONSTRUED AS A COMMITMENT BY ASUS. ASUS ASSUMES NO RESPONSIBILITY OR LIABILITY FOR ANY ERRORS OR INACCURACIES THAT MAY APPEAR IN THIS MANUAL, INCLUDING THE PRODUCTS AND SOFTWARE DESCRIBED IN IT.

Copyright © 2024 ASUSTeK COMPUTER INC. All Rights Reserved.

#### LIMITATION OF LIABILITY

Circumstances may arise where because of a default on ASUS' part or other liability, you are entitled to recover damages from ASUS. In each such instance, regardless of the basis on which you are entitled to claim damages from ASUS, ASUS is liable for no more than damages for bodily injury (including death) and damage to real property and tangible personal property; or any other actual and direct damages resulted from omission or failure of performing legal duties under this Warranty Statement, up to the listed contract price of each product.

ASUS will only be responsible for or indemnify you for loss, damages or claims based in contract, tort or infringement under this Warranty Statement.

This limit also applies to ASUS' suppliers and its reseller. It is the maximum for which ASUS, its suppliers, and your reseller are collectively responsible.

UNDER NO CIRCUMSTANCES IS ASUS LIABLE FOR ANY OF THE FOLLOWING: (1) THIRD-PARTY CLAIMS AGAINST YOU FOR DAMAGES; (2) LOSS OF, OR DAMAGE TO, YOUR RECORDS OR DATA; OR (3) SPECIAL, INCIDENTAL, OR INDIRECT DAMAGES OR FOR ANY ECONOMIC CONSEQUENTIAL DAMAGES (INCLUDING LOST PROFITS OR SAVINGS), EVEN IF ASUS, ITS SUPPLIERS OR YOUR RESELLER IS INFORMED OF THEIR POSSIBILITY.

#### SERVICE AND SUPPORT

Visit our multi-language website at https://www.asus.com/support/.

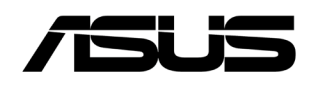

## Contents

| 1.0  |     | Introduction                                   | 5  |
|------|-----|------------------------------------------------|----|
|      | 1.1 | Before You Begin                               | 5  |
|      | 1.2 | Installation Precautions                       | 6  |
|      | 1.3 | Observe Safety and Regulatory Requirements     | 6  |
| 2.0  |     | Open the Chassis                               | 7  |
| 3.0  |     | Install and Remove System Memory               | 8  |
|      | 3.1 | Install SO-DIMMs                               |    |
|      | 3.2 | Remove SO-DIMMs                                | 9  |
| 4.0  |     | Install an M.2 SSD                             |    |
| 5.0  |     | Install a 2.5-inch SSD or Hard Drive           | 12 |
| 6.0  |     | Close the Chassis                              | 13 |
| 7.0  |     | Use the VESA Bracket (Optional)                | 14 |
| 8.0  |     | Connect Power                                  | 16 |
| 9.0  |     | Install an Operating System                    |    |
| 10.0 |     | Install the Latest Device Drivers and Software |    |

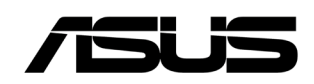

# **Revision History**

| Date        | Revision | Description      |
|-------------|----------|------------------|
| August 2022 | 1.0      | Initial release. |
| March 2023  | 2.0      | Rebrand          |

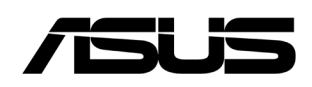

## 1.0 Introduction

This User Guide provides step-by-step installation instructions for these products:

- ASUS NUC 12 Pro Kit NUC12WSHi3
- ASUS NUC 12 Pro Kit NUC12WSHi30L
- ASUS NUC 12 Pro Kit NUC12WSHi30Z
- ASUS NUC 12 Pro Kit NUC12WSHi5
- ASUS NUC 12 Pro Kit NUC12WSHi50Z
- ASUS NUC 12 Pro Kit NUC12WSHv5
- ASUS NUC 12 Pro Kit NUC12WSHv50L
- ASUS NUC 12 Pro Kit NUC12WSHv50Z
- ASUS NUC 12 Pro Kit NUC12WSHi7
- ASUS NUC 12 Pro Kit NUC12WSHi70Z
- ASUS NUC 12 Pro Kit NUC12WSHv7
- ASUS NUC 12 Pro Kit NUC12WSHv70L
- ASUS NUC 12 Pro Kit NUC12WSHv70Z
- ASUS NUC 12 Pro Kit NUC12WSKi3
- ASUS NUC 12 Pro Kit NUC12WSKi30Z
- ASUS NUC 12 Pro Kit NUC12WSKi5
- ASUS NUC 12 Pro Kit NUC12WSKi50Z
- ASUS NUC 12 Pro Kit NUC12WSKv5
- ASUS NUC 12 Pro Kit NUC12WSKv50Z
- ASUS NUC 12 Pro Kit NUC12WSKi7
- ASUS NUC 12 Pro Kit NUC12WSKi70Z
- ASUS NUC 12 Pro Kit NUC12WSKv7
- ASUS NUC 12 Pro Kit NUC12WSKv70Z

### 1.1 Before You Begin

### 

The steps in this guide assume you're familiar with computer terminology and with the safety practices and regulatory compliance required for using and modifying computer equipment.

Disconnect the computer from its power source and from any network before performing any of the steps described in this guide.

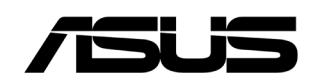

Failure to disconnect power, telecommunications links, or networks before you open the computer or perform any procedures can result in personal injury or equipment damage. Some circuitry on the board can continue to operate even though the front panel power button is off.

Follow these guidelines before you begin:

- Always follow the steps in each procedure in the correct order.
- Create a log to record information about your computer, such as model, serial numbers, installed options, and configuration information.
- Electrostatic discharge (ESD) can damage components. Perform the procedures described in this chapter only at an ESD workstation using an antistatic wrist strap and a conductive foam pad. If such a station isn't available, you can provide some ESD protection by wearing an antistatic wrist strap and attaching it to a metal part of the computer chassis.

### **1.2** Installation Precautions

When you install and test the ASUS NUC, observe all warnings and cautions in the installation instructions.

To avoid injury, be careful of:

- Sharp pins on connectors
- Sharp pins on circuit boards
- Rough edges and sharp corners on the chassis
- Hot components (such as SSDs, processors, voltage regulators, and heat sinks)
- Damage to wires that could cause a short circuit

Observe all warnings and cautions that instruct you to refer computer servicing to qualified technical personnel.

### 1.3 Observe Safety and Regulatory Requirements

If you don't follow these instructions, you increase your safety risk and the possibility of noncompliance with regional laws and regulations.

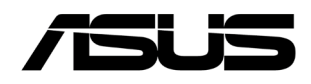

## 2.0 Open the Chassis

Unscrew the four corner screws on the bottom of the chassis and lift the cover.

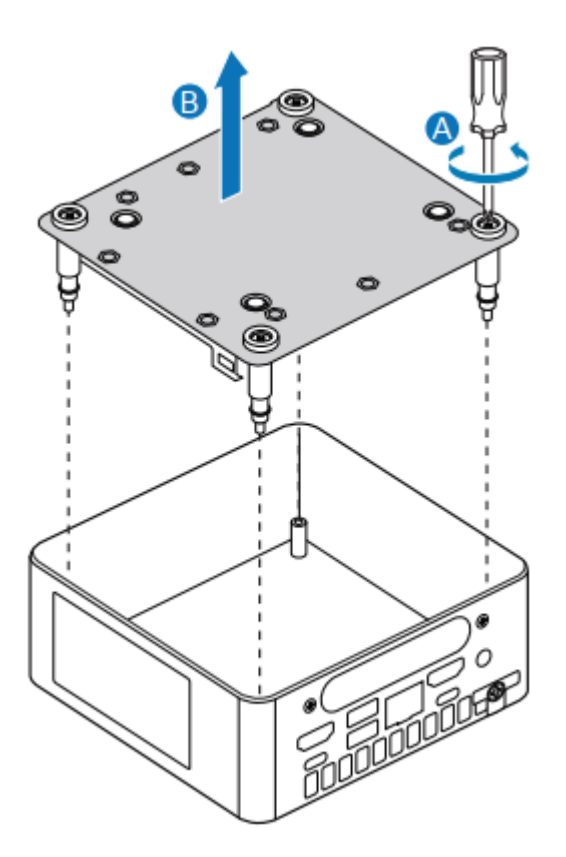

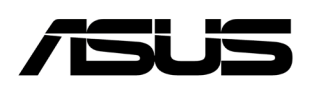

### 3.0 Install and Remove System Memory

ASUS NUC 12 Pro Kit NUC12WSH/NUC12WSK has two 260-pin DDR4 SO-DIMM memory slots

Memory requirements:

- 1.2V low voltage memory
- 2133/2400/3200 MHz SO-DIMMs
- Non-ECC

Find compatible system memory modules at the ASUS Product Compatibility Tool.

### 3.1 Install SO-DIMMs

If you plan to install just one SO-DIMM, install it in the lower memory socket.

To install the SO-DIMMs, follow these steps:

- 1. Observe the precautions in "Before You Begin" in Section 1.1.
- 2. Turn off all peripheral devices connected to the computer. Turn off the computer and disconnect the AC power cord.

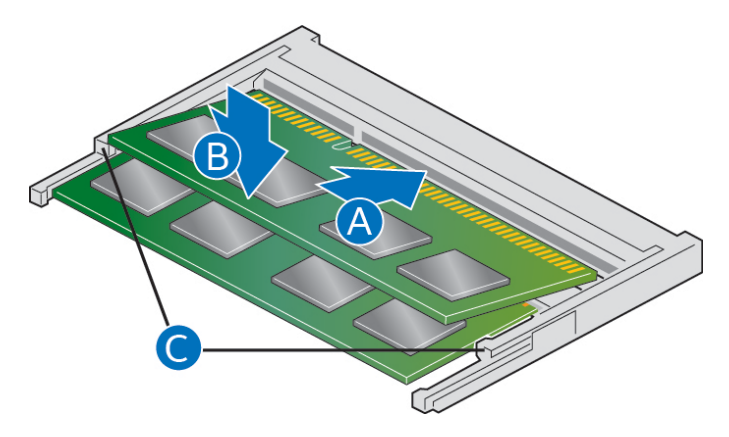

- 3. Align the small notch at the bottom edge of the SO-DIMM with the key in the socket.
- 4. Insert the bottom edge of the SO-DIMM into the socket.
- 5. When the SO-DIMM is inserted, push down on the outer edge of the SO-DIMM until the retaining clips snap into place. Make sure the clips are firmly in place.

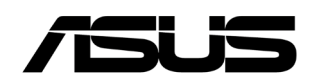

### 3.2 Remove SO-DIMMs

To remove a SO-DIMM, follow these steps:

- 1. Observe the precautions in "Before You Begin" in Section 1.1.
- 2. Turn off all peripheral devices connected to the computer. Turn off the computer.
- 3. Remove the AC power cord from the computer.
- 4. Remove the computer's cover.
- 5. Gently spread the retaining clips at each end of the SO-DIMM socket. The SO-DIMM pops out of the socket.
- 6. Hold the SO-DIMM by the edges, lift it away from the socket, and store it in an anti-static package.
- 7. Reinstall and reconnect any parts you removed or disconnected to reach the SO-DIMM sockets.
- 8. Replace the computer's cover and reconnect the AC power cord.

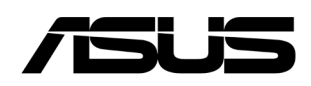

## 4.0 Install an M.2 SSD

ASUS NUC 12 Pro Kit NUC12WSH/NUC12WSK supports 80mm and 42mm SSDs.

Find compatible M.2 SSDs at the ASUS Product Compatibility Tool.

#### *If you're installing an 80mm M.2 SSD:*

- 1. Remove the small silver screw from the 80mm metal standoff on the motherboard (A).
- 2. Align the small notch at the bottom edge of the M.2 card with the key in the connector.
- 3. Insert the bottom edge of the M.2 card into the connector (B).
- 4. Secure the card to the standoff with the small silver screw (C).

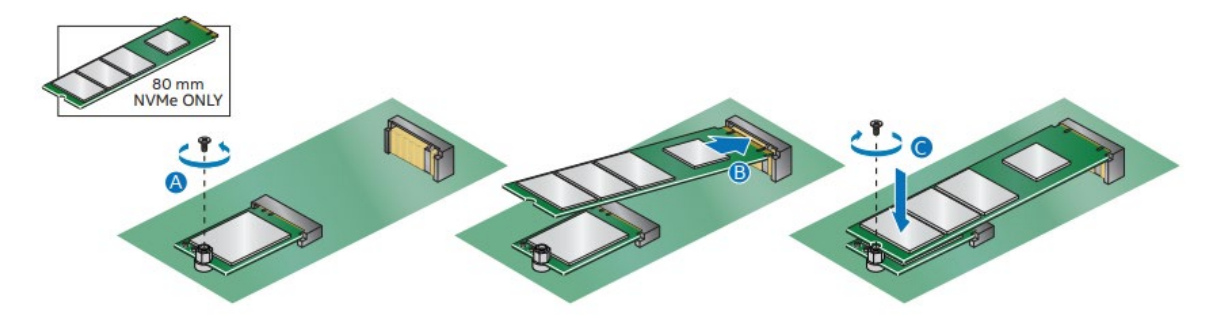

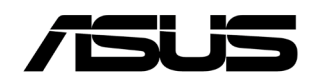

### If you're installing a 42mm M.2 SSD:

- 1. Remove the small silver screw from the metal standoff on the motherboard (A).
- 2. Move the standoff (B) from the 80mm position to the 42mm position (C).
- 3. Align the small notch at the bottom edge of the M.2 card with the key in the connector.
- 4. Insert the bottom edge of the M.2 card into the connector (D).
- 5. Secure the card to the standoff with the small silver screw (E).

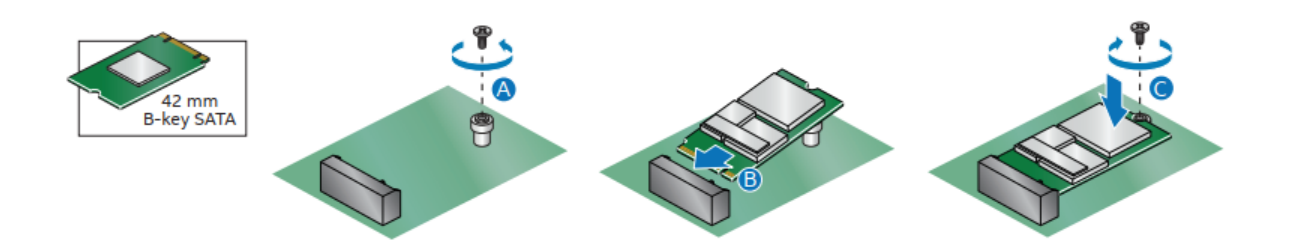

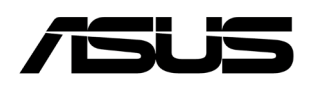

## 5.0 Install a 2.5-inch SSD or Hard Drive

ASUS NUC 12 Pro Kit NUC12WSH supports an additional 2.5" Solid State Drive (SSD) or Hard Disk Drive (HDD).

Find compatible 2.5-inch SSDs at the ASUS Product Compatibility Tool.

1. Slide the new 2.5" drive (B) into the drive bay, ensuring the SATA connectors are fully seated into the connectors of the SATA daughter card (C).

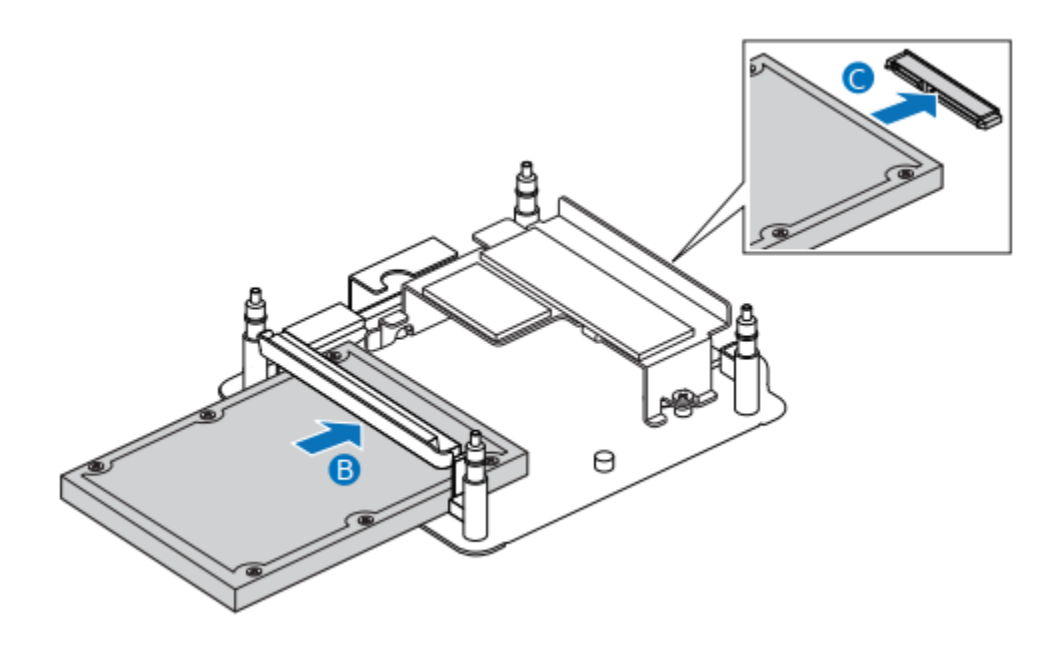

2. Secure the drive into the drive bay with the two small silver screws that were included in the box. Set the drive bay bracket down inside the chassis.

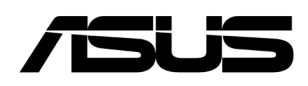

## 6.0 Close the Chassis

After all components have been installed, close the ASUS NUC chassis. ASUS recommends this be done by hand with a screwdriver to avoid over-tightening and possibly damaging the screws.

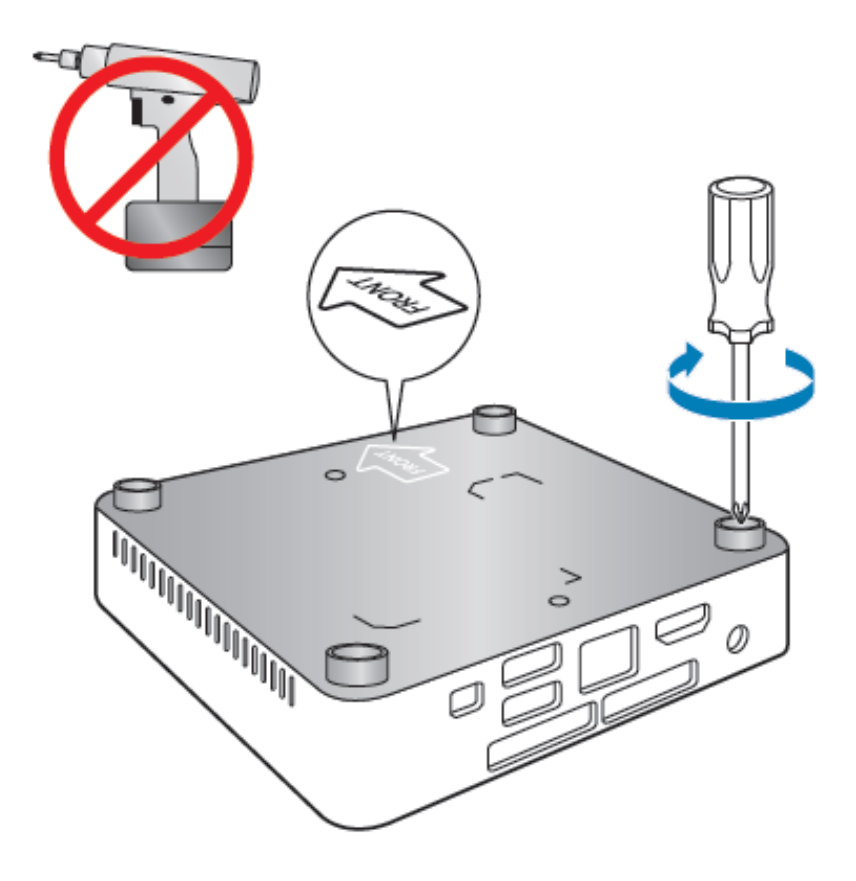

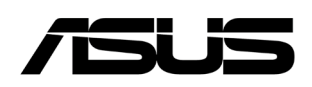

## 7.0 Use the VESA Bracket (Optional)

Follow these instructions to attach and use the VESA mount bracket:

1. Using the four small black screws that were included in the box, attach the VESA bracket to the back of the monitor or TV.

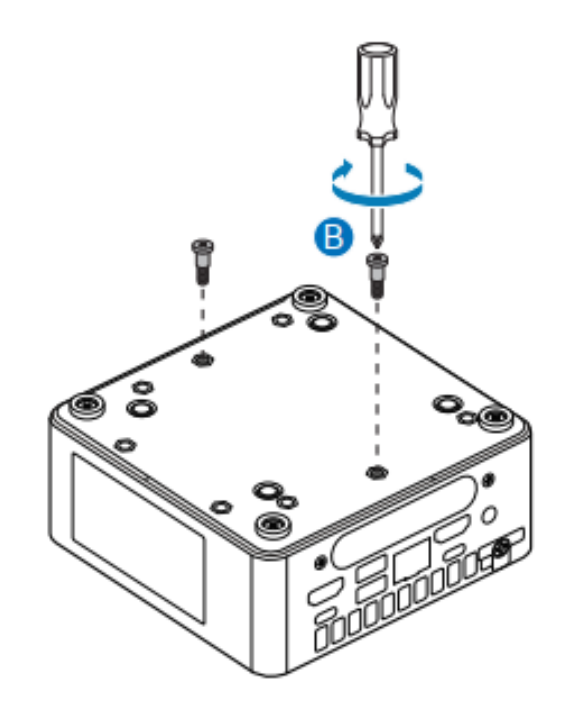

2. Attach the two slightly larger black screws to the bottom chassis cover of the ASUS NUC.

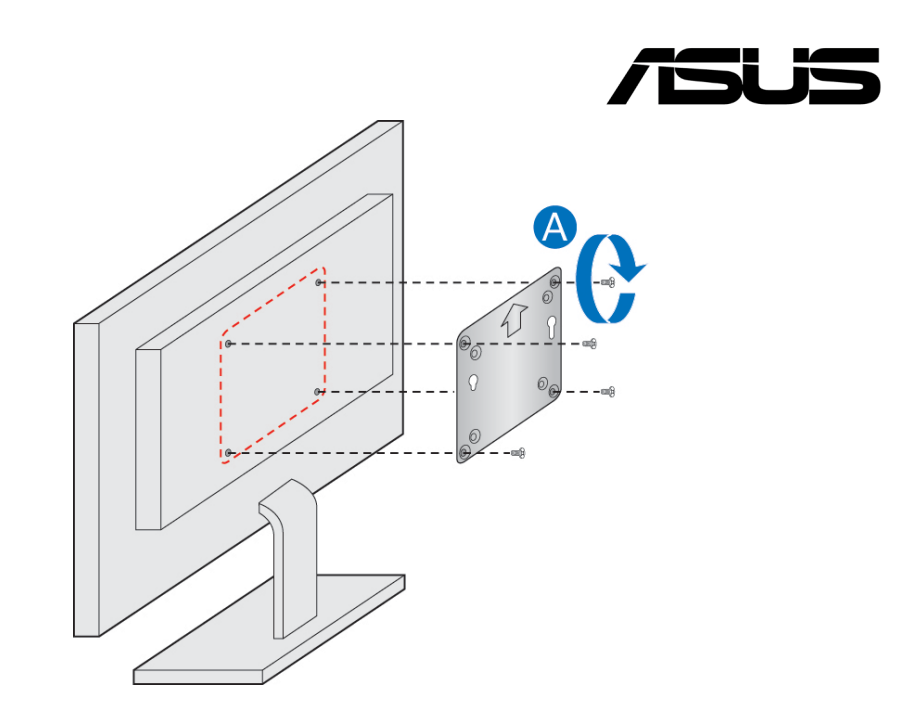

3. Slide the ASUS NUC onto the VESA mount bracket.

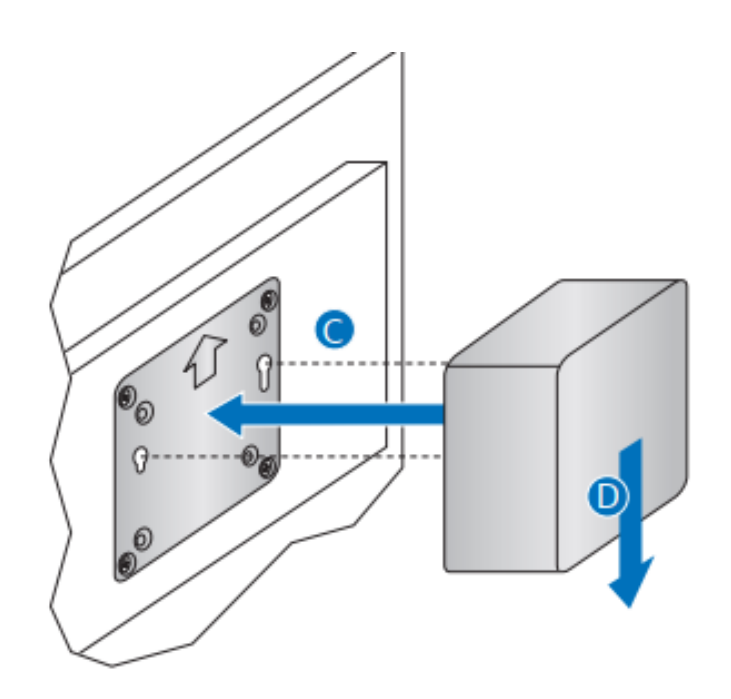

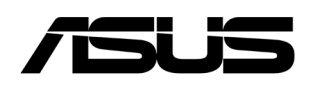

### 8.0 Connect Power

Each ASUS NUC model includes either a region-specific AC power cord or no AC power cord (only the power adapter).

| Product codes                                                                                                    | Power cord type                                                                                                    |
|----------------------------------------------------------------------------------------------------|----------------------------------------------------------------------------------------------------|
| RNUC12WSHi30000<br>RNUC12WSHi30L00<br>RNUC12WSHi30Z00<br>RNUC12WSHi50000<br>RNUC12WSHi50Z00<br>RNUC12WSHv50L00<br>RNUC12WSHv50L00<br>RNUC12WSHv50Z00<br>RNUC12WSHi70Z00<br>RNUC12WSHv70000<br>RNUC12WSHv70L00<br>RNUC12WSHv70L00<br>RNUC12WSHv70Z00 | No power cord included. An AC power cord needs to<br>be purchased separately. Power cords are available<br>at many Internet sites for use in multiple countries.<br>The connector on the power adapter is a C5 type<br>connector. |
| RNUC12WSHi30Z01<br>RNUC12WSHi50001<br>RNUC12WSHi50Z01<br>RNUC12WSHv50001<br>RNUC12WSHi70001<br>RNUC12WSHi70Z01<br>RNUC12WSHv70001                                                                                                    | US power cord included.                                                                                                    |
| RNUC12WSHi30Z02<br>RNUC12WSHi50002<br>RNUC12WSHi50Z02<br>RNUC12WSHv50002<br>RNUC12WSHi70002<br>RNUC12WSHi70Z02<br>RNUC12WSHi70Z02                                                                                                    | EU power cord included.                                                                                                    |
| RNUC12WSHi30Z06<br>RNUC12WSHi50006<br>RNUC12WSHi50Z06<br>RNUC12WSHv50006<br>RNUC12WSHi70006<br>RNUC12WSHi70Z06                                                                                                    | China power cord included.                                                                                                    |

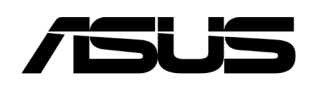

## 9.0 Install an Operating System

See <u>Supported Operating Systems</u> for a list of ASUS-validated Windows\* operating systems.

The ASUS Product Compatibility Tool lists versions of Linux\* that have been reported as compatible by ASUS NUC owners. If you need assistance with Linux on your ASUS NUC, check the distribution's website and forums for peer assistance.

Refer to Operating System Installation for system requirements and installation steps.

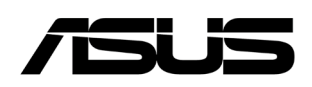

### 10.0 Install the Latest Device Drivers and Software

Here are the options for keeping device drivers current:

• Manually download drivers, BIOS, and software from ASUS Download Center: <u>https://www.asus.com/us/support/download-center/</u>